# GUETCHO YOMPA Mireille

# WINDOWS SERVER

# SERVICE DE DOMAINE ACTIVE DIRECTORY ET DNS

### I. Introduction

Active Directory (AD) est une base de données et un ensemble de services qui permettent de mettre en lien les utilisateurs avec les ressources réseau dont ils ont besoin pour mener à bien leurs missions. Il contient des unités d'organisations, des utilisateurs des groupes de sécurités, des contrôleurs de domaine.

- II. Prérequis
- Une machine Windows Server
- Mot de passe Administrateur locale

### III. Préparation du serveur

Avant l'installation du service, nous allons tout d'abord configurer une adresse IP statique à notre futur contrôleur de domaine.

Pour accéder à la carte réseau, nous allons utiliser le raccourci "**Windows + R**" ensuite taper "**ncpa.cpl**"

|          | Exécut  | er                                                                                                    | ×  |  |
|----------|---------|----------------------------------------------------------------------------------------------------|----|--|
|          |         | Entrez le nom d'un programme, dossier, document ou<br>ressource Internet, et Windows l'ouvrira pour vous.                                                                                    |    |  |
| <u>0</u> | uvrir : | · · · · · · · · · · · · · · · · · · ·                                                                                                    |    |  |
|          |         | Cette tâche sera créée avec les autorisations d'administrateu                                                                                                    | r. |  |
|          |         | OK Annuler Parco <u>u</u> rir                                                                                                    |    |  |
|          |         |                                                                                                    |    |  |
| e        | Exécu   | ter                                                                                                    | ×  |  |
| 1        | Exécu   | ter<br>Entrez le nom d'un programme, dossier, document ou<br>ressource Internet, et Windows l'ouvrira pour vous.                                                                             | ×  |  |
|          | Exécu   | ter<br>Entrez le nom d'un programme, dossier, document ou<br>ressource Internet, et Windows l'ouvrira pour vous.<br>ncpa.cpl ~                                                               | ×  |  |
|          | Exécu   | ter<br>Entrez le nom d'un programme, dossier, document ou<br>ressource Internet, et Windows l'ouvrira pour vous.<br>ncpa.cpl ~<br>Cette tâche sera créée avec les autorisations d'administra | ×  |  |

# Après avoir cliqué sur **OK** nous avons

| 😰 Connexions réseau                                      |     |               | _        |         | $\times$     |
|----------------------------------------------------------|-----|---------------|----------|---------|--------------|
| ← → ✓ ↑ 😰 « Réseau et Internet → Connexions réseau →     | ~ J | Rechercher da | ns : Con | nexions | <i>, , ,</i> |
| Organiser 🔻                                              |     |               |          |         | ?            |
| Ethernet0<br>Réseau<br>Intel(R) 82574L Gigabit Network C |     |               |          |         |              |

Clique droite : Propriété

| 😰 Connexions réseau                                       |                                                                                                    |            |         | $\times$ |
|-----------------------------------------------------------|----------------------------------------------------------------------------------------------------|------------|---------|----------|
| $\leftarrow ~ ightarrow~~$ 🛧 😰 « Réseau et Internet » Con | nexions réseau 🗸 🗸 Rechercher d                                                                                                    | ans : Conr | nexions | , p      |
| Organiser - Désactiver ce périnhérique réceau             | erset0                                                                                                    |            |         | ?        |
| Ethernet0<br>Réseau                                       | tés de Ethernet0 ×                                                                                                    |            |         |          |
| Intel(R) 82574L Gigabit N Gestion de                      | réseau                                                                                                    | 1          |         |          |
| Prop                                                      | riétés de : Protocole Internet version 4 (TCP/IPv4) X                                                                                                    |            |         |          |
| Gén                                                       | éral Configuration alternative                                                                                                    |            |         |          |
| Ce Le:<br>rés<br>G ap                                     | : paramètres IP peuvent être déterminés automatiquement si votre<br>eau le permet. Sinon, vous devez demander les paramètres IP<br>propriés à votre administrateur réseau. |            |         |          |
|                                                           | Obtenir une adresse IP automatiquement                                                                                                    |            |         |          |
|                                                           | Adresse IP :                                                                                                    |            |         |          |
|                                                           | Masque de sous-réseau :                                                                                                    |            |         |          |
|                                                           | Passerelle par défaut :                                                                                                    |            |         |          |
|                                                           | Obtenir les adresses des serveurs DNS automatiquement Utilizer l'adresses de serveurs DNS automatiquement                                                                  |            |         |          |
|                                                           | Serveur DNS préféré :                                                                                                    |            |         |          |
|                                                           | Serveur DNS auxiliaire :                                                                                                    |            |         |          |
| 1 élément 1 élément sélectionné                           | Valider les paramètres en quittant Avancé                                                                                                    |            |         | == 📧     |
|                                                           | OK Annuler                                                                                                    |            |         |          |

# Nous passons a l'adressage statique :

| • • • • • • • • • • • • • • •                                                                                                    | 👰 Connexions réseau                                                      |                                                                                                    |                                                                                                    |                                                       | _         |       |
|----------------------------------------------------------------------------------------------------|--------------------------------------------------------------------------|----------------------------------------------------------------------------------------------------|----------------------------------------------------------------------------------------------------|-------------------------------------------------------|-----------|-------|
| Organiser       Désactiver ce périnductivue réseau       Diseanativue rette conservice       Image: Celebrance at the conservice                                                                                                    | $\leftarrow \  ightarrow \ \uparrow \ ec{\Psi} \ll$ Réseau et Internet 🔅 | <ul> <li>Connexions réseau</li> </ul>                                                                                                    | ~ Č                                                                                                    | Rechercher da                                         | ins : Con | nexio |
| Ethernet0       X         Réseau<br>Intel(R) 82574L Gigabit N       Gestion de réseau         Compriétés de : Protocole Internet version 4 (TCP/IPv4)       X         Général       Les paramètres IP peuvent être déterminés automatiquement si votre réseau le permet. Sinon, vous devez demander les paramètres IP appropriés à votre administrateur réseau.       Obtenir une adresse IP automatiquement         Obtenir une adresse IP automatiquement       Obtenir une adresse IP automatiquement       Obtenir une adresse IP automatiquement         Obtenir une adresse IP in 10.75.19.12       Masque de sous-réseau : 255.255.255.0       Passerelle par défaut : 10.75.19.12         Obtenir les adresses des serveurs DNS automatiquement       Obtenir les adresses des serveurs DNS automatiquement         Obtenir les adresses des serveurs DNS suivante :       Serveur DNS préféré : 10.75.19.12         Serveur DNS préféré : 10.75.19.12       Serveur DNS auxiliaire :         Valider les paramètres en quittant       Avancé | Organiser   Désactiver ce périphérique                                   | récesu — Disaportiquer cette conne<br>de Etherpet0                                                                                                    | wion »                                                                                                    |                                                       |           |       |
| OK Annuler                                                                                                    | Ethernet0<br>Réseau<br>Intel(R) 82574L Gigabit N                         | Ide Lithernetti         ropriétés de Ethernet0         ion de réseau         Propriétés de : Protocole Internet vers         Général         Les paramètres IP peuvent être déterr         réseau le permet. Sinon, vous devez d         appropriés à votre administrateur rése         Obtenir une adresse IP automation         I Utiliser l'adresse IP suivante :         Adresse IP :         Masque de sous-réseau :         Passerelle par défaut :         Obtenir les adresses des serveur         I Utiliser l'adresse de serveur DNS         Serveur DNS préféré :         Serveur DNS auxiliaire :         Valider les paramètres en quittai | ion 4 (TCP/IPv4)<br>minés automatiquement<br>lemander les paramètres<br>au.<br>quement<br>10 . 75 . 19 . 12<br>255 . 255 . 255 . 0<br>10 . 75 . 19 . 1<br>s DNS automatiquement<br>suivante :<br>10 . 75 . 19 . 1<br><br>nt A | × si votre s IP 2 2 2 2 2 2 2 2 2 2 2 2 2 2 2 2 2 2 2 |           |       |
|                                                                                                    |                                                                          |                                                                                                    | ОК                                                                                                    | Annuler                                               |           |       |

Nous allons ensuite renommer notre serveur. Dans le **Gestionnaire de serveur -** serveur local

| 📥 Gestionnaire de serveur                                 |                                                                                                    |                                                                                    |                                                                                                    | - 0           | ×              |
|-----------------------------------------------------------|----------------------------------------------------------------------------------------------------|------------------------------------------------------------------------------------|----------------------------------------------------------------------------------------------------|---------------|----------------|
| Gestionnaii                                               | re de serveur • Serv                                                                                              | veur local                                                                         | 🕶 🕃   🚩 Gérer Outils                                                                                                    | Afficher      | Aide           |
| 🎹 Tableau de bord                                         | PROPRIÉTÉS<br>Pour WIN-6JG3O4UIVD6                                                                                |                                                                                    |                                                                                                    | TÂCHES        | •              |
| Serveur local Tous les serveurs Services de fichiers et d | Nom de l'ordinateur<br>Groupe de travail                                                                          | WIN-6JG3O4UIVD6<br>WORKGROUP                                                       | Dernières mises à jour installées<br>Windows Update<br>Dernière recherche de mises à jour :                                                             |               |                |
|                                                           | Pare-feu Windows Defender<br>Gestion à distance<br>Bureau à distance<br>Association de cartes réseau<br>Ethernet0 | Public : Actif<br>Activé<br>Désactivé<br>Désactivé<br>10.75.19.12, Compatible IPv6 | Antivirus Windows Defender<br>Commentaires et diagnostics<br>Configuration de sécurité renforcée d'Inte<br>Fuseau horaire<br>ID de produit (Product ID) | ernet Explore | <br> <br> <br> |
|                                                           | Version du système d'exploitation<br>Informations sur le matériel                                                 | Microsoft Windows Server 2019 Standard<br>VMware, Inc. VMware20,1                  | Processeurs<br>Mémoire installée (RAM)<br>Espace disque total                                                                                           |               |                |

Nous allons changer WIN-6JG3O4UIVD6 en SCDN2

Nous cliquons sur WIN-6JG3O4UIVD6

Nous pouvons tout aussi bien arriver au même résultat en faisant **"Windows + R "** puis taper **" sysdm.cpl "** 

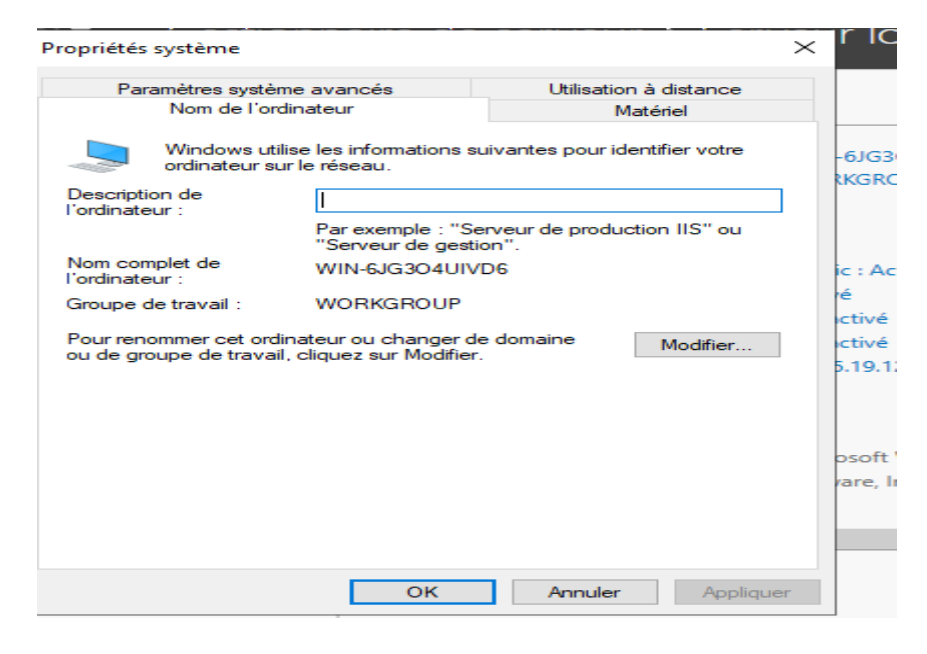

Cliquons sur Modifier après l'ajout validons sur OK

| Propriétés système                                                                                                    |          | ×                                                                                |                                                                                                    | <u> </u>                                                                                      |
|----------------------------------------------------------------------------------------------------|----------|----------------------------------------------------------------------------------|----------------------------------------------------------------------------------------------------|-----------------------------------------------------------------------------------------------|
| Modification du nom ou du domaine de l'ordinat                                                                                         | teur X   | tance                                                                            |                                                                                                    |                                                                                               |
| Vous pouvez modifier le nom et l'appartenance de cet<br>ordinateur. Ces modifications peuvent influer sur l'accè<br>ressources réseau. | ès aux   | r votre                                                                          | -6JG3O4UIVD6<br>KGROUP                                                                                                    | Dernières mises<br>Windows Update                                                             |
| Nom de l'ordinateur :                                                                                                    |          |                                                                                  |                                                                                                    | Dernière recherc                                                                              |
| SCDN2                                                                                                    |          | S" ou                                                                            |                                                                                                    |                                                                                               |
| Nom complet de l'ordinateur :<br>SCDN2<br>A<br>Membre d'un<br>O Domaine :                                                              | Modifica | ition du nom c<br>Vous devez<br>pour applic<br>Avant de redér<br>fermez tous les | u du domaine de l'ordinateur<br>redémarrer votre ordinateur<br>quer ces modifications.<br>marrer, enregistrez les fichiers ouverts et<br>s programmes. | Antivirus Windov<br>Commentaires e<br>Configuration de<br>Fuseau horaire<br>ID de produit (Pr |
| Groupe de travail :     WORKGROUP     OK An                                                                                            | nuler    |                                                                                  | OK<br>Pare, Inc. VMware20,1                                                                                                    | Processeurs<br>Mémoire installé<br>Espace disque to                                           |

Un redémarrage est nécessaire pour que le changement soit pris en compte et qu'il n'y ait pas un autre serveur du même nom qui existe.

| Microsoft Windows                                                                    | $\times$ | iru              |
|--------------------------------------------------------------------------------------|----------|------------------|
| Vous devez redémarrer votre ordinateur pour appliquer ces modifications              |          | me<br>gu<br>iu l |
| Avant de redémarrer, enregistrez les fichiers ouverts et fermez tous les programmes. |          | pr               |
| Redémarrer maintenant Redémarrer ultérieurement                                      |          | :55              |
| ns sur le matériel VMware, Inc. VMware20,1                                           | Mém      | J<br>Ioir        |

## IV. Installation de l'Active Directory

Dans le **Gestionnaire de serveur** rendons-nous et cliquons sur **serveur local** puis **Gérer** ensuite **Ajouter des rôles et fonctionnalités** 

| _ا © |                  | Gérer                           | Outils                     | Afficher                     | Aide |
|------|------------------|---------------------------------|----------------------------|------------------------------|------|
|      | A <u>.</u><br>Si | jouter des rôl<br>upprimer des  | es et fonct<br>rôles et fo | tionnalités<br>onctionnalité | és   |
|      | A<br>C           | jouter des ser<br>réer un group | veurs<br>oe de serve       | eurs                         |      |
| al   | P                | ropriétés du (                  | Gestionnai                 | re de servei                 | Jr   |

## L'assistance Windows s'affiche. Cliquons sur " Suivant "

| 🟊 Assistant Ajout de rôles et de                                                                                                    | fonctionnalités                                                                                                    | -                                                                    |                    | $\times$   |
|----------------------------------------------------------------------------------------------------|----------------------------------------------------------------------------------------------------|----------------------------------------------------------------------|--------------------|------------|
| Avant de comm                                                                                                    | encer                                                                                                    | SERVEUR DE                                                           | DESTINAT           | ION<br>DN2 |
| Avant de commencer<br>Type d'installation<br>Sélection du serveur<br>Rôles de serveurs<br>Fonctionnalités<br>Confirmation<br>Résultats | Cet Assistant permet d'installer des rôles, des services de rôle ou des fonction<br>déterminer les rôles, services de rôle ou fonctionnalités à installer en fonction<br>de votre organisation, tels que le partage de documents ou l'hébergement de<br>Pour supprimer des rôles, des services de rôle ou des fonctionnalités :<br>Démarrer l'Assistant de Suppression de rôles et de fonctionnalités<br>Avant de continuer, vérifiez que les travaux suivants ont été effects :<br>Le compte d'administrateur possède un mot de passe fort<br>Les paramètres réseau, comme les adresses IP statiques, sont configurés.<br>Si vous devez vérifier que l'une des conditions préalables ci-dessus a été sat<br>exècutez les étapes, puis relancez l'Assistant.<br>Cliquez sur Suivant pour continuer. | nnalités. Vous<br>n des besoins<br>d'un site Web.<br>isfaite, fermez | devez<br>informati | iques      |
|                                                                                                    |                                                                                                    |                                                                      |                    |            |
|                                                                                                    | < Précédent Suivant >                                                                                                    | Installer                                                            | Annul              | er         |

Par la suite notre serveur est choisi par défaut, nous allons toujours cliquer **suivant** puis sur **installer** 

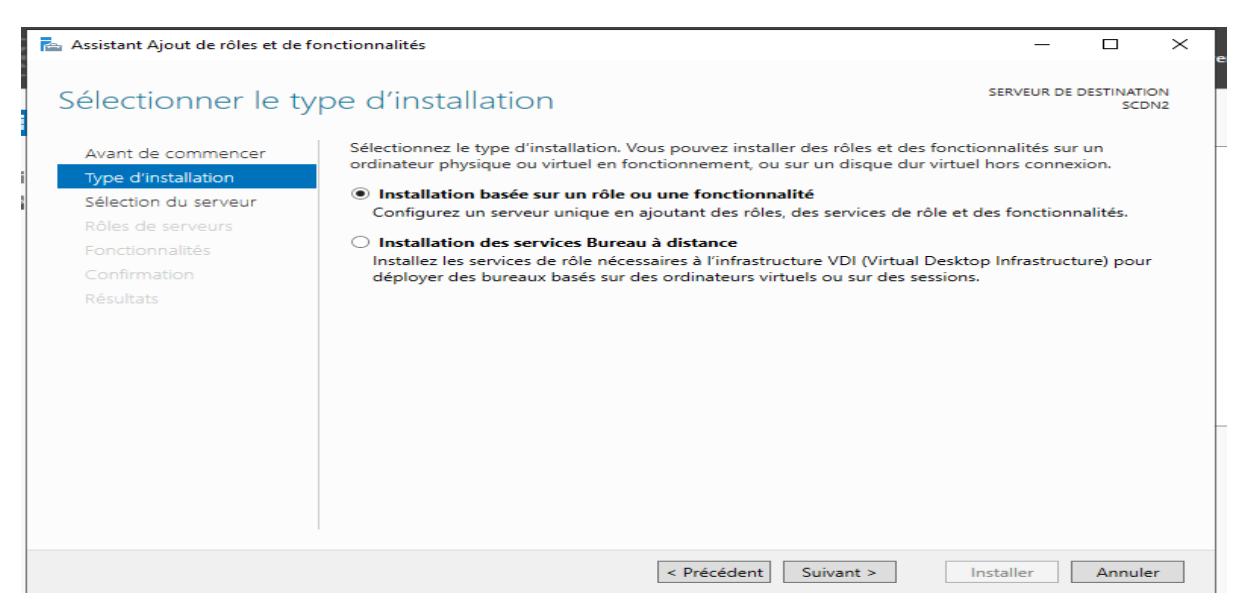

| Avant de commencer   | Sélectionnez le ser                                                         | veur ou le disque dur virtu                                                     | uel sur lequel installer des rôles e                                                              | et des fonctionnalités.                                               |
|----------------------|-----------------------------------------------------------------------------|---------------------------------------------------------------------------------|---------------------------------------------------------------------------------------------------|-----------------------------------------------------------------------|
| Type d'installation  | Sélectionner ur                                                             | serveur du pool de serve                                                        | eurs                                                                                              |                                                                       |
| Sélection du serveur | <ul> <li>Selectionner ur</li> </ul>                                         | alsque dur virtuel                                                              |                                                                                                   |                                                                       |
| Rôles de serveurs    | Pool de serveurs                                                            | ;                                                                               |                                                                                                   |                                                                       |
| Fonctionnalités      | Elber -                                                                     |                                                                                 |                                                                                                   |                                                                       |
| Confirmation         | rifice :                                                                    |                                                                                 |                                                                                                   |                                                                       |
| Résultats            | Nom                                                                         | Adresse IP                                                                      | Système d'exploitation                                                                            |                                                                       |
|                      |                                                                             |                                                                                 |                                                                                                   |                                                                       |
|                      | SCDN2                                                                       | 10.75.19.12                                                                     | Microsoft Windows Server 2                                                                        | 019 Standard                                                          |
|                      | SCDN2                                                                       | 10.75.19.12                                                                     | Microsoft Windows Server 2                                                                        | 019 Standard                                                          |
|                      | SCDN2<br>1 ordinateur(s) troi<br>Cette page présent<br>ont été ajoutés à l' | 10.75.19.12<br>uvé(s)<br>te les serveurs qui exécute<br>aide de la commande Ajo | Microsoft Windows Server 2<br>ent Windows Server 2012 ou une<br>uter des serveurs dans le Gestion | 2019 Standard<br>e version ultérieure et qu<br>nnaire de serveur. Les |

- 🗆 ×

A l'étape suivante nous choisissons le **Service AD DS** et **Ajouter les fonctionnalités** nécessaires pour le rôle

#### × 📥 Assistant Aiout de rôles et de fonctionnalités SERVEUR DE DESTINATION Sélectionner des rôles de serveurs SCDN2 Sélectionnez un ou plusieurs rôles à installer sur le serveur sélectionné. Avant de commencer Type d'installation Rôles Description Sélection du serveur Les services de domaine Active Accès à distance Directory (AD DS) stockent des Rôles de serveurs Attestation d'intégrité de l'appareil informations à propos des objets sur Hyper-V Fonctionnalités le réseau et rendent ces Serveur de télécopie informations disponibles pour les AD DS Serveur DHCP utilisateurs et les administrateurs du Serveur DNS Confirmation réseau. Les services AD DS utilisent Serveur Web (IIS) les contrôleurs de domaine pour Service Guardian hôte donner aux utilisateurs du réseau un Services AD DS accès aux ressources autorisées Services AD LDS (Active Directory Lightweight Dire n'importe où sur le réseau via un Services AD RMS (Active Directory Rights Manage processus d'ouverture de session Services Bureau à distance unique. Services d'activation en volume Services d'impression et de numérisation de docur Services de certificats Active Directory Services de déploiement Windows Services de fédération Active Directory (AD FS) ⊳ 🔳 Services de fichiers et de stockage (1 sur 12 install Services de stratégie et d'accès réseau < Précédent Suivant > Installer Annuler

### 📥 Assistant Aiout de rôles et de fonctionnalités

Avant de commencer

П ×

SCDN2

SERVEUR DE DESTINATION

## Sélectionner des fonctionnalités

Sélectionnez une ou plusieurs fonctionnalités à installer sur le serveur sélectionné.

#### Type d'installation Fonctionnalités Description Sélection du serveur Grâce à l'assistance à distance, vous Assistance à distance (ou une personne du support Rôles de serveurs Base de données interne Windows technique) pouvez aider les BranchCache Fonctionnalités utilisateurs à résoudre leurs Chiffrement de lecteur BitLocker problèmes ou à répondre à leurs AD DS Client d'impression Internet questions en rapport avec leur PC. Client pour NFS Confirmation Vous pouvez afficher et prendre le Clustering de basculement contrôle du Bureau des utilisateurs Collection des événements de configuration et de pour dépanner et résoudre les Compression différentielle à distance , problèmes. Les utilisateurs ont Containers également la possibilité de solliciter Data Center Bridging l'aide de leurs amis ou de leurs Déverrouillage réseau BitLocker collègues de travail. Direct Play Équilibrage de la charge réseau Expérience audio-vidéo haute qualité Windows Extension ISS Management OData Extension WinRM IIS Fonctionnalités de .NET Framework 3.5 Fonctionnalités de .NET Framework 4.7 (2 sur 7 ins v Þ < Précédent Suivant > Installer Annuler

## Services de domaine Active Directory

SERVEUR DE DESTINATION SCDN2

Avant de commencer Type d'installation Sélection du serveur

Rôles de serveurs

Fonctionnalités

Confirmation

À noter :

les utilisateurs.

 Pour veiller à ce que les utilisateurs puissent quand même se connecter au réseau en cas de panne de serveur, installez un minimum de deux contrôleurs de domaine par domaine.

Les services de domaine Active Directory (AD DS) stockent des informations sur les utilisateurs, les

ordinateurs et les périphériques sur le réseau. Les services AD DS permettent aux administrateurs de

gérer ces informations de façon sécurisée et facilitent le partage des ressources et la collaboration entre

 Les services AD DS nécessitent qu'un serveur DNS soit installé sur le réseau. Si aucun serveur DNS n'est installé, vous serez invité à installer le rôle de serveur DNS sur cet ordinateur.

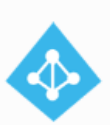

Azure Active Directory, un service en ligne distinct, peut fournir une gestion simplifiée des identités et des accès, des rapports de sécurité et une authentification unique aux applications web dans le cloud et sur site. En savoir plus sur Azure Active Directory

Configurer Office 365 avec Azure Active Directory Connect

< F

| récédent | Suivant > |
|----------|-----------|
|          |           |

Installer

Annuler

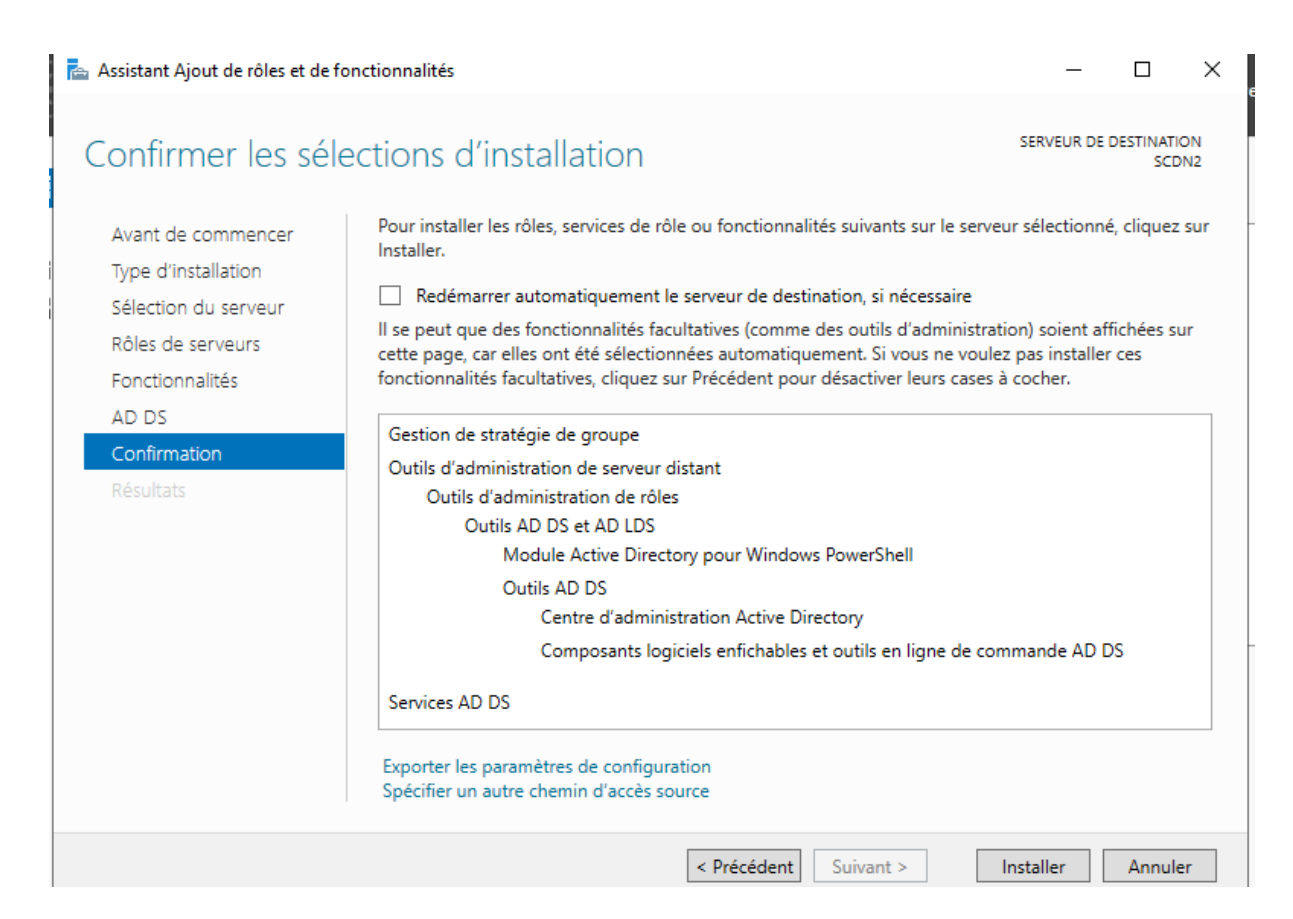

Une fois l'installation terminée, nous cliquons sur Fermer

×

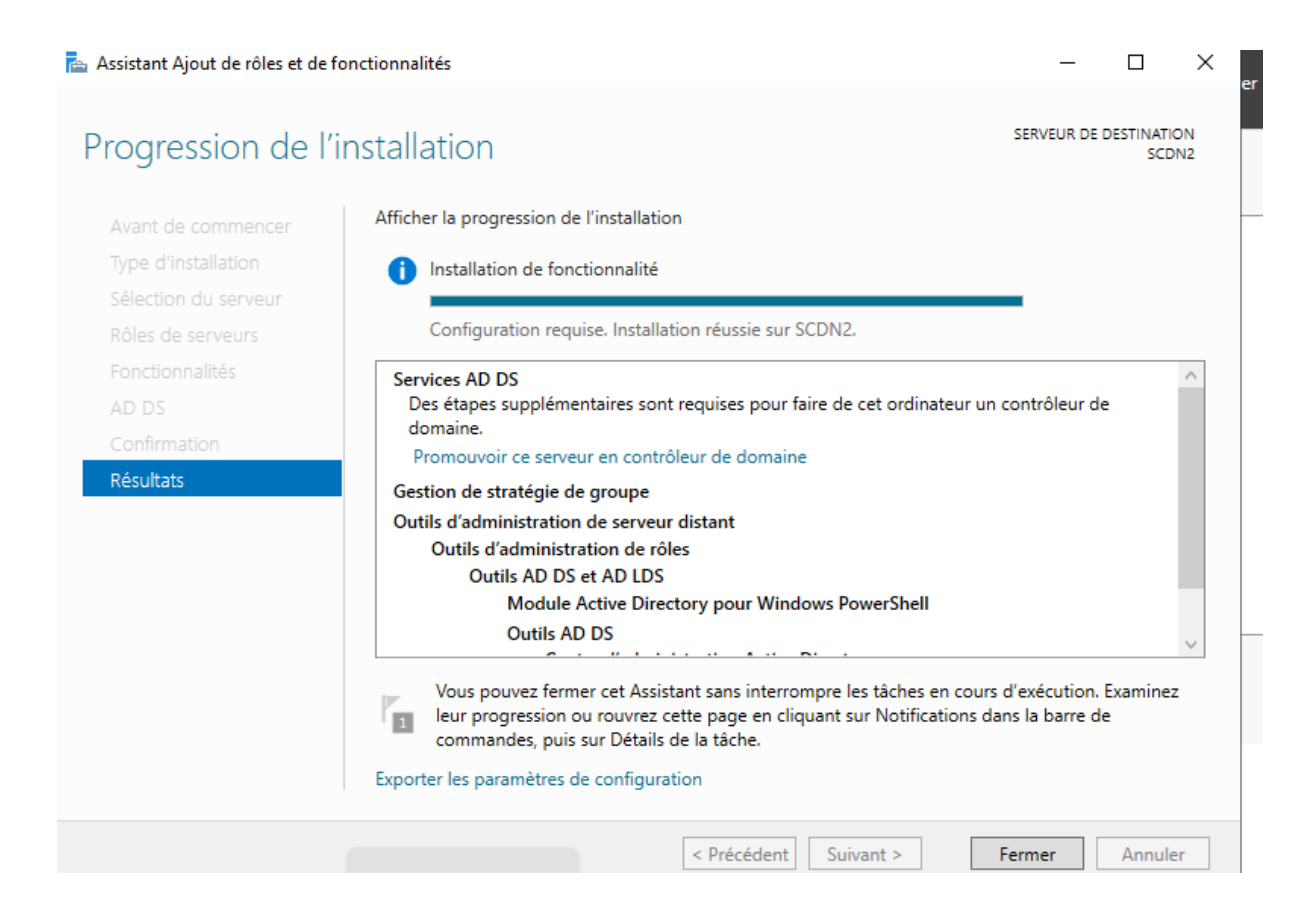

| able | au de bord 🛛 🔹 🥑 🛛                                        | r <u>,</u> | Gérer | Outils | Afficher | , |
|------|-----------------------------------------------------------|------------|-------|--------|----------|---|
| ONNA | A Configuration post-déploie TÂCH 🤜                       | X          |       |        |          |   |
|      | Configuration requise pour : Services AD DS à<br>SCDN2    |            |       |        |          |   |
| C    | Promouvoir ce serveur en contrôleur de doma               | ine        |       |        |          |   |
|      | installation de fonctionnalité                            |            |       |        |          |   |
| 2    | Configuration requise. Installation réussie sur<br>SCDN2. |            |       |        |          |   |
| 3    | Ajouter des rôles et fonctionnalités                      |            |       |        |          |   |
| 4    | Détails de la tâche                                       |            |       |        |          |   |
| 5    | Connecter ce serveur aux services                         | cloud      | -     |        |          |   |

Masquer

L'assistant se lance, cliquez sur " Ajouter une nouvelle forêt : et saisir le nom de domaine de la forêt : **BTSSIO1.FR** 

| Assistant Configuration des servio                                                                                                    | - 🗆 X                                                                                                    |                        |
|----------------------------------------------------------------------------------------------------|----------------------------------------------------------------------------------------------------|------------------------|
| Configuration de déploie<br>Options du contrôleur de<br>Options supplémentaires<br>Chemins d'accès<br>Examiner les options<br>Vérification de la configur<br>Installation<br>Résultats | Sélectionner l'opération de déploiement<br>Ajouter un contrôleur de domaine à un domaine exista<br>Ajouter un nouveau domaine à une forêt existante<br>Ajouter une nouvelle forêt<br>Spécifiez les informations de domaine pour cette opératio<br>Nom de domaine racine : btssio1.fr | SERVEUR CIBLE<br>SCDN2 |
|                                                                                                    | < Précédent Suivan                                                                                                    | t > Installer Annuler  |

Mettons un mot de passe pour le mode de restauration de l'Active Directory et cliquons sur **" suivant "** 

| Assistant Configuration des serv                                                                                                    | ices de domaine Active Directory                                                                                                    |                                                                                                    | _            |        | ×  |
|----------------------------------------------------------------------------------------------------|----------------------------------------------------------------------------------------------------|----------------------------------------------------------------------------------------------------|--------------|--------|----|
| Options du contrá                                                                                                    | SE                                                                                                    | RVEUR C<br>SC                                                                                                    | CIBLE<br>DN2 |        |    |
| Configuration de déploie<br>Options du contrôleur de<br>Options DNS<br>Options supplémentaires<br>Chemins d'accès<br>Examiner les options<br>Vérification de la configur<br>Installation | Sélectionner le niveau fonctionnel de la<br>Niveau fonctionnel de la forêt :<br>Niveau fonctionnel du domaine :<br>Spécifier les fonctionnalités de contrôleu<br>Serveur DNS (Domain Name System<br>Catalogue global (GC)<br>Contrôleur de domaine en lecture se | nouvelle forêt et du domaine racine<br>Windows Server 2016  Vindows Server 2016  ur de domaine<br>)<br>eule (RODC) |              |        |    |
| Resultats                                                                                                    | Taper le mot de passe du mode de resta<br>Mot de passe :<br>Confirmer le mot de passe :                                                                                                    | uration des services d'annuaire (DSRM                                                                              | )            |        |    |
|                                                                                                    | En savoir plus sur les options pour le co                                                                                                    | ntrôleur de domaine                                                                                                |              |        |    |
|                                                                                                    | < Pré                                                                                                    | cédent Suivant > Install                                                                                           | er           | Annule | er |

Cliquons sur " suivant " dans la fenêtre des options DNS

| Assistant Configuration des ser                                                                                                    | vices de domaine Active Directory                                                              | ,                                                          | -              |               | ×             |
|----------------------------------------------------------------------------------------------------|------------------------------------------------------------------------------------------------|------------------------------------------------------------|----------------|---------------|---------------|
| Options DNS                                                                                                    |                                                                                                |                                                            | SE             | RVEUR (<br>SC | CIBLE<br>CDN2 |
| Il est impossible de créer of<br>Configuration de déploie<br>Options du contrôleur de<br>Options DNS<br>Options supplémentaires<br>Chemins d'accès<br>Examiner les options<br>Vérification de la configur<br>Installation | une délégation pour ce serveur DI<br>Spécifier les options de délég<br>Créer une délégation DN | VS car la zone parente faisant autorité est i<br>ation DNS | intro Afficher | plus          | ×             |
| Résultats                                                                                                    | En savoir plus sur la délégatio                                                                | n DNS                                                      | Installer      | Annul         | er            |
|                                                                                                    |                                                                                                |                                                            |                |               |               |

Laissez le nom NetBIOS par défaut et cliquons sur "Suivant "

| 📥 Assistant Configuration des serv                                                                                | _                                                                     |                                                | ×       |                |              |
|----------------------------------------------------------------------------------------------------|-----------------------------------------------------------------------|------------------------------------------------|---------|----------------|--------------|
| Options suppléme                                                                                                  | entaires                                                              |                                                | S       | ERVEUR (<br>SC | CIBLE<br>DN2 |
| Configuration de déploie<br>Options du contrôleur de<br>Options DNS                                               | Vérifiez le nom NetBIOS attribué au do<br>Le nom de domaine NetBIOS : | naine et modifiez-le si nécessaire.<br>BTSSIO1 |         |                |              |
| Options supplémentaires<br>Chemins d'accès<br>Examiner les options<br>Vérification de la configur<br>Installation |                                                                       |                                                |         |                |              |
|                                                                                                    |                                                                       |                                                |         |                | _            |
|                                                                                                    | En savoir plus sur d'autres options                                   |                                                |         |                |              |
|                                                                                                    | < Pr                                                                  | écédent Suivant > In:                          | staller | Annul          | er           |

Laissons les répertoires par défaut des fichiers journaux et de **SYSVOL** et cliquons sur " **Suivant** "

| Assistant Configuration des serv                                                 | ices de domaine Active Directory                                        |                                        | _             |       | ×             |
|----------------------------------------------------------------------------------|-------------------------------------------------------------------------|----------------------------------------|---------------|-------|---------------|
| Chemins d'accès                                                                  |                                                                         |                                        | SE            | RVEUR | CIBLE<br>CDN2 |
| Configuration de déploie<br>Options du contrôleur de                             | Spécifier l'emplacement de la base c<br>Dossier de la base de données : | le données AD DS, des fichiers journau | ux et de SYS' | VOL   |               |
| Options DNS                                                                      | Dossier des fichiers journaux :                                         | C:\Windows\NTDS                        |               |       |               |
| Chemins d'accès                                                                  | Dossier SYSVOL :                                                        | C:\Windows\SYSVOL                      |               |       |               |
| Examiner les options<br>Vérification de la configur<br>Installation<br>Résultats |                                                                         |                                        |               |       |               |
|                                                                                  | En savoir plus sur les chemins d'accè                                   | as Active Directory                    |               |       |               |
|                                                                                  | <                                                                       | Précédent Suivant >                    | nstaller      | Annu  | ler           |

# Un résumer s'affiche, cliquons sur " suivant "

| 📥 Assistant Configuration des servi                 | es de domaine Active Directory — 🗆 🗙                                                                                                    |
|-----------------------------------------------------|----------------------------------------------------------------------------------------------------|
| Examiner les optio                                  | NS SERVEUR CIBLE<br>SCDN2                                                                                                    |
| Configuration de déploie                            | Vérifiez vos sélections :                                                                                                    |
| Options du contrôleur de<br>Options DNS             | Configurez ce serveur en tant que premier contrôleur de domaine Active Directory d'une nouvelle forêt.                                          |
| Options supplémentaires                             | Le nouveau nom de domaine est « btssio1.fr ». C'est aussi le nom de la nouvelle forêt.                                                          |
| Chemins d'accès                                     | Nom NetBIOS du domaine : BTSSIO1                                                                                                    |
| Examiner les options<br>Vérification de la configur | Niveau fonctionnel de la forêt : Windows Server 2016                                                                                            |
|                                                     | Niveau fonctionnel du domaine : Windows Server 2016                                                                                             |
|                                                     | Options supplémentaires :                                                                                                    |
|                                                     | Catalogue global : Oui                                                                                                    |
|                                                     | Serveur DNS : Oui                                                                                                    |
|                                                     | Ces paramètres peuvent être exportés vers un script Windows PowerShell pour<br>automatiser des installations supplémentaires Afficher le script |
|                                                     | En savoir plus sur les options d'installation                                                                                                   |
|                                                     | < Précédent Suivant > Installer Annuler                                                                                                    |
| Résu                                                | Iltats BPA                                                                                                    |

Après la vérification de la configuration requise, cliquons sur " Installer "

| Assistant Configuration des serv                     | ices de domaine Active Directory — E                                                                                                    | ı ×               |
|------------------------------------------------------|----------------------------------------------------------------------------------------------------|-------------------|
| Vérification de la c                                 | configuration requise SERVE                                                                                                    | JR CIBLE<br>SCDN2 |
| Toutes les vérifications de la                       | a configuration requise ont donné satisfaction. Cliquez sur Installer pour comme Afficher plu                                                                                                    | ×                 |
| Configuration de déploie<br>Options du contrôleur de | La configuration requise doit être validée avant que les services de domaine Active Directo<br>installés sur cet ordinateur                                                                                                    | ry soient         |
| Options DNS                                          | Réexécuter la vérification de la configuration requise                                                                                                    |                   |
| Options supplémentaires<br>Chemins d'accès           | ♦ Voir les résultats                                                                                                    |                   |
| Examiner les options<br>Vérification de la configur  | ▲ Les contrôleurs de domaine Windows Server 2019 offrent un paramètre de sécurité j<br>défaut nommé « Autoriser les algorithmes de chiffrement compatibles avec Window<br>NT 4.0 ». Ce paramètre empêche l'utilisation d'algorithmes de chiffrement faibles lor<br>de l'établissement de sessions sur canal sécurisé. | s<br>s            |
|                                                      | Pour plus d'informations sur ce paramètre, voir l'article 942564 de la Base de<br>connaissances (http://go.microsoft.com/fwlink/?Linkld=104751).                                                                                                    |                   |
|                                                      | Il est impossible de créer une délégation pour ce serveur DNS car la zone parente<br>faisant autorité est introuvable ou elle n'exécute pas le serveur DNS Windows. Si vou<br>procédez à l'intégration avec une infrastructure DNS existante, vous devez                                                              | s                 |
|                                                      | Si vous cliquez sur Installer, le serveur redémarre automatiquement à l'issue de l'opérat promotion.                                                                                                    | ion de            |
|                                                      | En savoir plus sur les conditions préalables                                                                                                    |                   |
|                                                      | < Précédent Suivant > Installer A                                                                                                    | nuler             |

Une fois l'installation terminée, le serveur vous déconnectera et redémarrera

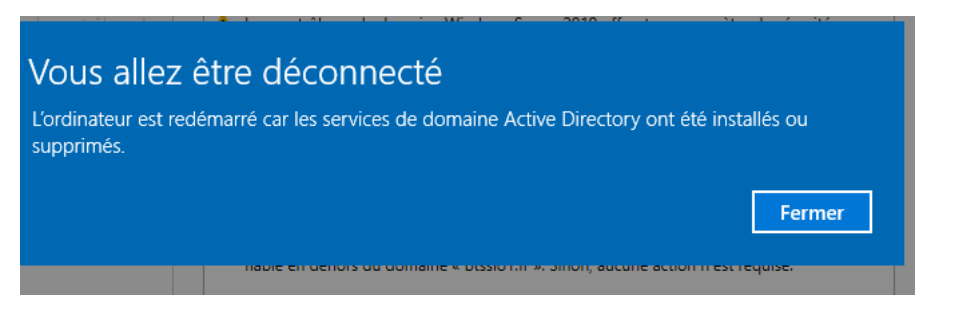

Après le redémarrage du serveur les informations d'ouverture de session seront du type :

**NOM-NETBIOS\Utilisateur** ce qui donne **BTSSIO1\Administrateur** pour le compte de l'administrateur du domaine.

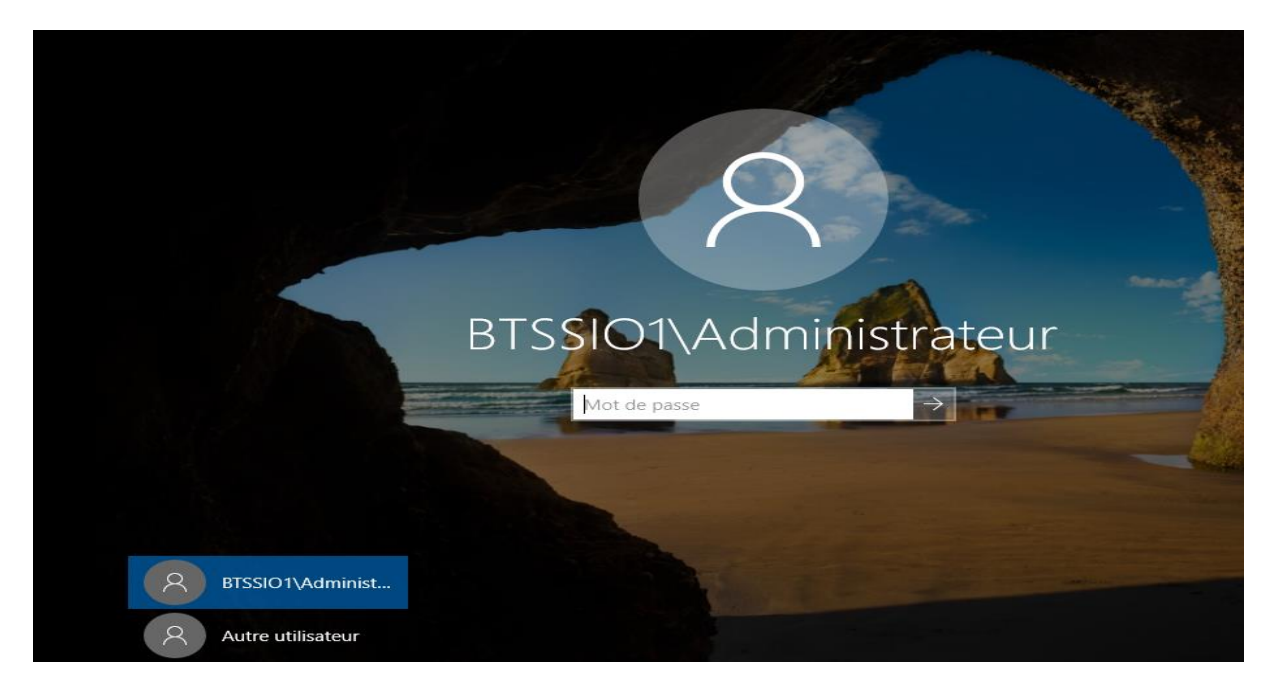

Dans le **gestionnaire de serveur**, nous pouvons voir que les rôles AD DS et DNS sont bien installés.

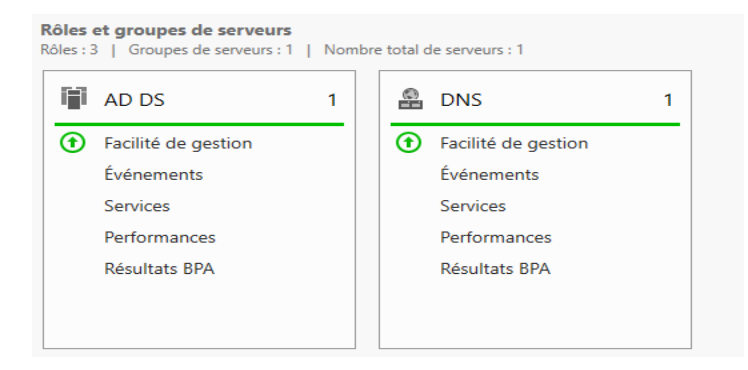

Pour faciliter l'exploitation et la gestion des rôles installés, nous allons créer une console **MMC** dans laquelle nous ajouterons les rôles que nous voulons configurer.

Pour créer notre console MMC que nous allons appeler **SCDN2** nous faisons :" **Windows + R "** puis **" mmc "** 

| 💷 Exécu          | ter                                                                                                    | $\times$ |
|------------------|----------------------------------------------------------------------------------------------------|----------|
|                  | Entrez le nom d'un programme, dossier, document ou<br>ressource Internet, et Windows l'ouvrira pour vous. |          |
| <u>O</u> uvrir : | mmc ~                                                                                                    |          |
|                  | Cette tâche sera créée avec les autorisations d'administrateur                                            |          |
|                  | OK Annuler Parco <u>u</u> rir                                                                             |          |

Dans la console nous faisons **"Fichier => Ajouter/supprimer un composant logiciel** enfichable "

| Fichier Action Affichage Favoris Fenêtre ?                                                                                                  |                                      |            | - • ×                           |
|----------------------------------------------------------------------------------------------------|--------------------------------------|------------|---------------------------------|
| Nouveau<br>Ouvrir<br>Enregistrer<br>Enregistrer sous<br>Ajouter/Supprimer un composant logiciel enfichable<br>Options<br>1 SCDN2<br>Ouitter | Ctrl+N<br>Ctrl+O<br>Ctrl+S<br>Ctrl+M | et aperçu. | Actions<br>Racine de la console |
|                                                                                                    | t                                    |            |                                 |

Ensuite ajouter les rôles que nous avions installer

| Composant logiciel enfi<br>Moniteur de sécurité<br>Cobservateur d'évén<br>Pare-feu Windows D<br>Planificateur de tâches<br>Routage et accès di<br>Sauvegarde locale<br>Sauvegarde Windo<br>Services<br>Services<br>Services de compos<br>Sites et services Act<br>Sites et services Act<br>Utilisateurs et group | Fournisseur<br>Microsoft Cor<br>Microsoft Cor<br>Microsoft Cor<br>Microsoft Cor<br>Microsoft Cor<br>Microsoft Cor<br>Microsoft Cor<br>Microsoft Cor<br>Microsoft Cor<br>Microsoft Cor<br>Microsoft Cor<br>Microsoft Cor<br>Microsoft Cor | ^    | Ajouter >      | Racine de la console<br>Gestion des stratégies de g<br>DNS<br>Utilisateurs et ordinateurs | ļrouţ<br>Activ | Modifier les extensions<br>Supprimer<br>Monter<br>Descendre |
|----------------------------------------------------------------------------------------------------|----------------------------------------------------------------------------------------------------|------|----------------|-------------------------------------------------------------------------------------------|----------------|-------------------------------------------------------------|
| Utilisateurs et ordin                                                                                                    | Microsoft Cor                                                                                                    | ~    |                | <                                                                                         | >              | Avancé                                                      |
| escription :                                                                                                    |                                                                                                    | o Di | ractory permet | a costion dos utilizatours, dos crou                                                      |                | des unités d'assentisation et                               |

Une fois que les rôles sont ajoutés nous pouvons les voir dans l'arborescence de la racine de notre console.

| 🚟 SCDN2 - [Racine de la console]                                                                                                    |                                                 | _                                | $\Box$ ×  |
|----------------------------------------------------------------------------------------------------|-------------------------------------------------|----------------------------------|-----------|
| Fichier Action Affichage Favoris                                                                                                    | Fenêtre ?                                       |                                  | _ 8 ×     |
| 🗢 🄿 📅 🗟 🚺 🖬                                                                                                    |                                                 |                                  | ,,        |
| <ul> <li>Racine de la console</li> <li>DNS         <ul> <li>SCDN2</li> <li>Utilisateurs et ordinateurs Active D</li> <li>Requêtes enregistrées</li> <li>Builtin</li> <li>Computers</li> <li>Domain Controllers</li> <li>ForeignSecurityPrincipals</li> <li>Managed Service Accounts</li> <li>Users</li> </ul> </li> </ul> | Nom<br>DNS<br>Utilisateurs et ordinateurs Activ | Actions<br>Racine de l<br>Autres | a console |
|                                                                                                    |                                                 |                                  |           |

Pour ne pas perdre les configurations de notre console il faudra l'enregistrer. Dans notre cas c'est sur le bureau.

| ine de la consolej |                |                                    |                                |                 |
|--------------------|----------------|------------------------------------|--------------------------------|-----------------|
| ᡖ Enregistrer so   | ous            |                                    |                                | ×               |
| Enregistrer dans : | Eureau         | ~                                  | G 🤌 📂 🛄 -                      |                 |
| Accès rapide       | Nom<br>SCDN2   | ^                                  | Modifié le<br>24/02/2025 00:21 | Type<br>Documen |
| Bureau             |                |                                    |                                |                 |
| Bibliothèques      |                |                                    |                                |                 |
| Ce PC              |                |                                    |                                |                 |
| Séseau Réseau      | <              |                                    |                                | >               |
|                    | Nom du fichier | SCDN2                              |                                | Enregistrer     |
|                    | Type :         | Fichiers Microsoft Management Cons | sole (*.msc) ~                 | Annuler         |
|                    |                |                                    |                                |                 |

### V. Configuration du DNS

### Zone de recherche inversée

Dans cette partie nous allons créer une zone de recherche pour permettre la résolution inverse de nom de domaine (adresse IP vers les noms de domaines)

De ce fait, pour créer une nouvelle zone en faisant un clic droit sur " **Zone de recherche** inversée "

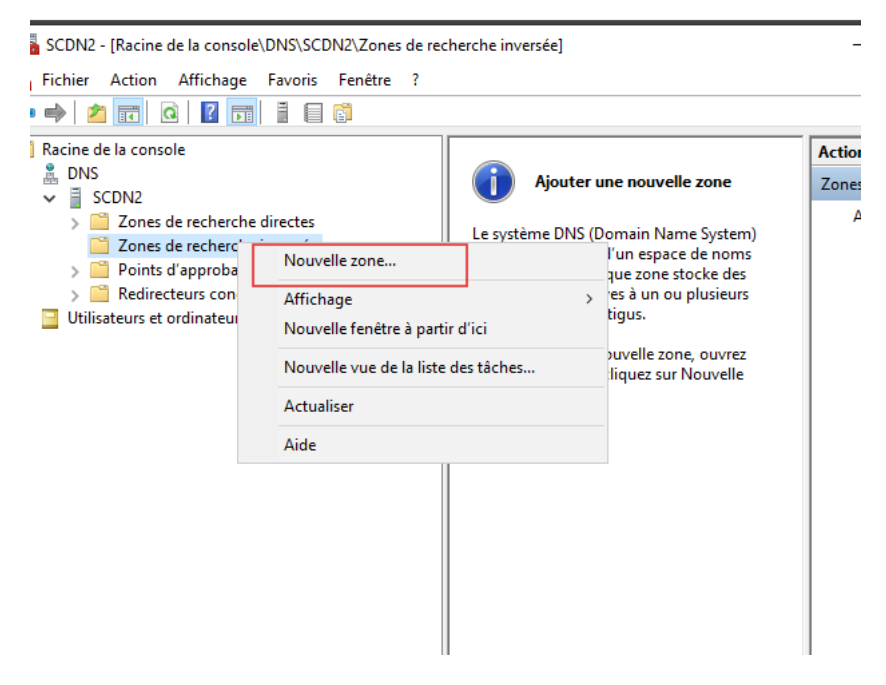

L'assistance se lance et cliquons sur " Suivant "

|   | Assistant Nouvelle zone       |                                                                                                    | × |            |
|---|-------------------------------|----------------------------------------------------------------------------------------------------|---|------------|
|   |                               | Bienvenue !                                                                                               |   | _          |
|   |                               | Cet Assistant vous permet de créer une nouvelle zone pour<br>le serveur DNS.                              |   | zo         |
|   |                               | Une zone traduit les noms DNS en données relatives, telles<br>que des adresses IP ou des services réseau. |   | e Sy<br>de |
|   |                               | Cliquez sur Suivant pour continuer.                                                                       |   | ck<br>lu:  |
| > |                               |                                                                                                    |   | ou         |
|   |                               |                                                                                                    |   |            |
|   | < Précédent Suivant > Annuler |                                                                                                    |   |            |

# Choisissons" Zone de recherche principale " puis faire " Suivant "

| Assistant Nouvelle zone                                                                                                    | ×         |  |
|----------------------------------------------------------------------------------------------------|-----------|--|
| Type de zone<br>Le serveur DNS prend en charge différents types de zones et de stockages.                                                                                                    |           |  |
| Sélectionnez le type de zone que vous voulez créer :                                                                                                    |           |  |
| Zone principale                                                                                                    |           |  |
| Crée une copie d'une zone qui peut être mise à jour directement sur ce serve                                                                                                    | ur.       |  |
| ○ Zone secondaire                                                                                                    |           |  |
| Crée une copie de la zone qui existe sur un autre serveur. Cette option aide<br>équilibrer la charge de travail des serveurs principaux et autorise la gestion d<br>tolérance de pannes.                                                  | à<br>e la |  |
| O Zone de stub                                                                                                    |           |  |
| Crée une copie d'une zone contenant uniquement des enregistrements Nom<br>serveur (NS), Source de nom (SOA), et éventuellement des enregistrements<br>Host (A) ». Un serveur contenant une zone de stub ne fait pas autorité pou<br>zone. |           |  |
| Enregistrer la zone dans Active Directory (disponible uniquement si le serveur DNS est<br>un contrôleur de domaine accessible en écriture)                                                                                                |           |  |
|                                                                                                    |           |  |
| < Précédent Suivant >                                                                                                    | Annuler   |  |
|                                                                                                    |           |  |

Laissons le choix par défaut puis faire " Suivant "

| Assistant Nouvelle zone                                                                                                    | ×                                                                         |  |  |  |
|----------------------------------------------------------------------------------------------------|---------------------------------------------------------------------------|--|--|--|
| Étendue de la zone de réplication de Active Directory<br>Vous pouvez sélectionner la façon dont les données DNS doivent être répliquées<br>sur votre réseau. |                                                                           |  |  |  |
| Choisissez la façon dont les données de la zone doivent être répliquées :                                                                                    | Choisissez la façon dont les données de la zone doivent être répliquées : |  |  |  |
| Vers tous les serveurs DNS exécutés sur des contrôleurs de domaine dans cette<br>btssio.fr                                                                   | forêt :                                                                   |  |  |  |
| Vers tous les serveurs DNS exécutés sur des contrôleurs de domaine dans ce<br>domaine : btssio.fr                                                            |                                                                           |  |  |  |
| ○ Vers tous les contrôleurs de ce domaine (compatibilité avec Windows 2000) : btssio.fr                                                                      |                                                                           |  |  |  |
| <ul> <li>Vers tous les contrôleurs de domaine spécifiés dans l'étendue de cette partition<br/>d'annuaire :</li> </ul>                                        |                                                                           |  |  |  |
|                                                                                                    | $\sim$                                                                    |  |  |  |
|                                                                                                    |                                                                           |  |  |  |
|                                                                                                    |                                                                           |  |  |  |
|                                                                                                    |                                                                           |  |  |  |
|                                                                                                    |                                                                           |  |  |  |
| < Précédent Suivant > Ar                                                                                                    | nuler                                                                     |  |  |  |

## Choisissons " Zone de recherche inversee IPv4 " puis faire " Suivant "

| Assistant Nouvelle zone                                                           |                                   | ×             |
|-----------------------------------------------------------------------------------|-----------------------------------|---------------|
| Nom de la zone de recherche inversée<br>Une zone de recherche inversée traduit le | es adresses IP en noms DNS.       |               |
| Choisissez si vous souhaitez créer une zo<br>ou les adresses IPv6.                | ne de recherche inversée pour les | adresses IPv4 |
| Zone de recherche inversée IPv4                                                   |                                   |               |
| O Zone de recherche inversée IPv6                                                 |                                   |               |
|                                                                                   |                                   |               |
|                                                                                   |                                   |               |
|                                                                                   |                                   |               |
|                                                                                   |                                   |               |
|                                                                                   |                                   |               |
|                                                                                   | < Précédent Suivant >             | Annuler       |

## Saisissons le "**NET ID** " de notre adresse IP (partie réseau)

| Assistant Nouvelle zone                                                                                     | ×   |
|----------------------------------------------------------------------------------------------------|-----|
| Nom de la zone de recherche inversée<br>Une zone de recherche inversée traduit les adresses IP en noms DNS. |     |
| Pour identifier la zone de recherche inversée, entrez l'ID réseau ou le nom de la zone.                     | zc  |
| ID réseau :                                                                                                 |     |
| 10 .75 .19 .                                                                                                | e S |
| L'ID réseau est la partie des adresses IP qui appartient à cette zone. Entrez l'ID                          | ck  |
| réseau dans son ordre normal (non inversé).                                                                 | lu  |
| Si vous utilisez un zéro dans l'ID réseau, il va apparaître dans le nom de la zone. Par                     |     |
| exemple, l'ID réseau 10 crée la zone 10.in-addr.arpa, l'ID réseau 10.0 crée la zone<br>0.10.in-addr.arpa.   | o   |
| ○ Nom de la zone de recherche inversée :                                                                    | ou  |
| 19.75.10.in-addr.arpa                                                                                       |     |
|                                                                                                    |     |
|                                                                                                    |     |
|                                                                                                    |     |
|                                                                                                    |     |
|                                                                                                    |     |
| < Précédent Suivant > Annuler                                                                               |     |
|                                                                                                    |     |

Laissons le choix par défaut puis cliquons sur " Suivant "

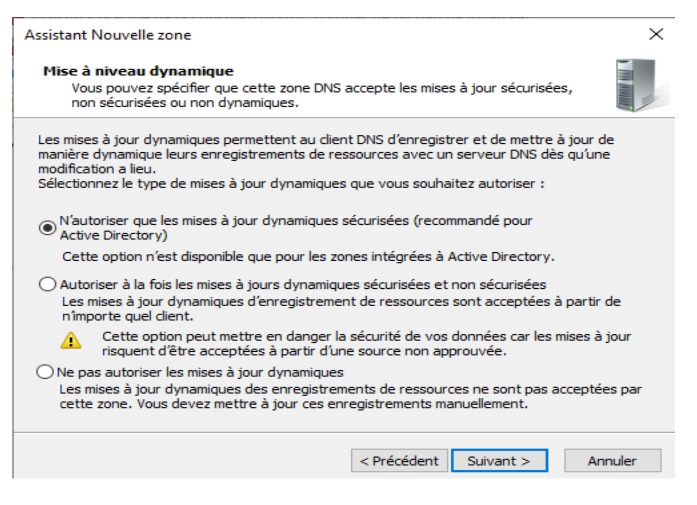

## Ensuite cliquons sur "Terminer "

|   | Assistant Nouvelle zone |                                                                                                    | × |   |
|---|-------------------------|----------------------------------------------------------------------------------------------------|---|---|
| • |                         | Fin de l'Assistant Nouvelle zone                                                                                                    |   |   |
| ~ |                         | L'Assistant Nouvelle zone s'est terminé correctement. Vous<br>avez spécifié les paramètres suivants :                                                                                                  |   | 2 |
|   |                         | Nom : 19.75.10.in-addr.arpa                                                                                                    |   |   |
| > |                         | Type de recherche : Inversée 🗸 🗸                                                                                                    |   |   |
|   |                         | Remarque : ajoutez des enregistrements à la zone, ou vérifiez<br>que les enregistrements sont mis à jour de façon dynamique.<br>Vous pourrez ensuite vérifier la résolution des noms avec<br>nslookup. |   | o |
|   |                         | Pour fermer cet Assistant et créer une nouvelle zone, cliquez<br>sur Terminer.                                                                                                    |   |   |
|   |                         | < Précédent Terminer Annuler                                                                                                    |   |   |

Maintenant que notre zone de recherche inversée est créée, il faut un **pointeur PTR** qui fera l'association entre l'adresse IP et le nom de cet hôte.

Un clic droit sur la **zone de recherche inversée** créée puis **faisons " Nouveau pointeur PTR "** 

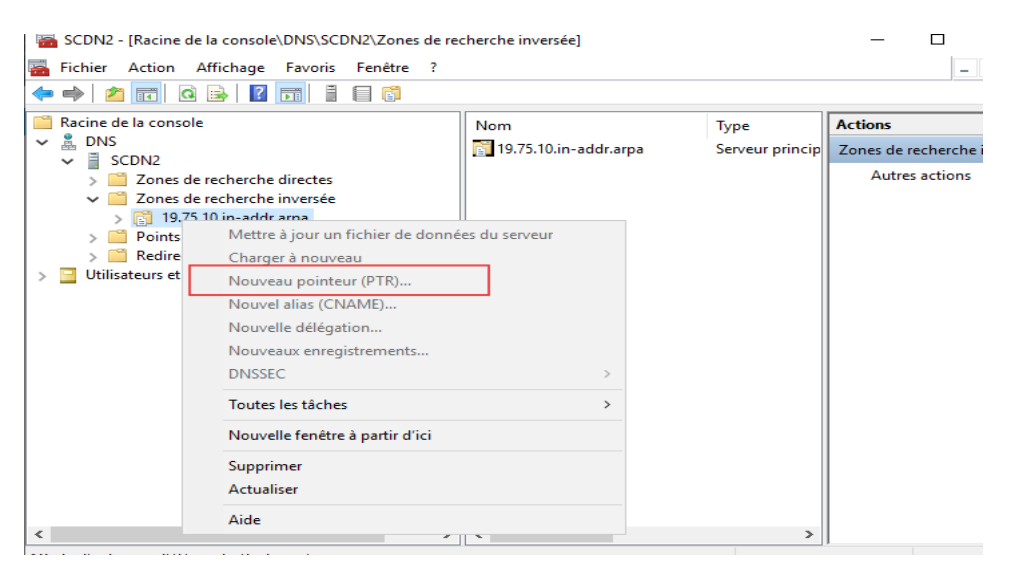

Dans cette fenêtre, saisissons l'adresse IP de l'hôte et son FQDN et cocher la case tout en bas pour activer les notifications automatiques puis faites **"OK "** 

| Nouvel enregistrement de ressource                                                                                                    | × 📃 |
|----------------------------------------------------------------------------------------------------|-----|
| Pointeur (PTR)                                                                                                    |     |
| Adresse IP de l'hôte :                                                                                                    | nom |
| 10.75.19.12                                                                                                    | non |
| Nom de domaine pleinement qualifié (FQDN) : 12.19.75.10.in-addr.arpa                                                                                                    | 1   |
| Nom de l'hôte :                                                                                                    | _   |
| scdn2.btssio1 Parcourir                                                                                                    |     |
| Autoriser tout utilisateur identifié à mettre à jour tous les enregistrements<br>DNS avec le même nom. Ce paramètre s'applique uniquement aux<br>enregistrements DNS pour un nouveau nom. |     |
| OK Annuler                                                                                                    | ,   |

A présent notre pointeur est créé et on peut visualiser les deux zones.

### La zone de recherche directe

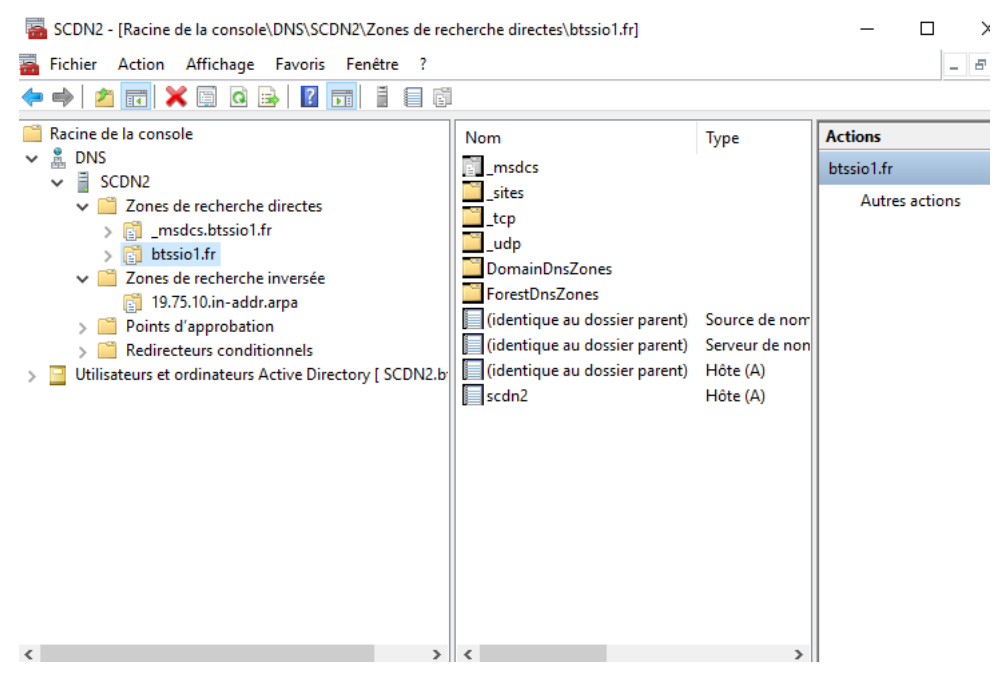

Pour s'assurer que tout fonctionne, un petit ping fera l'affaire.

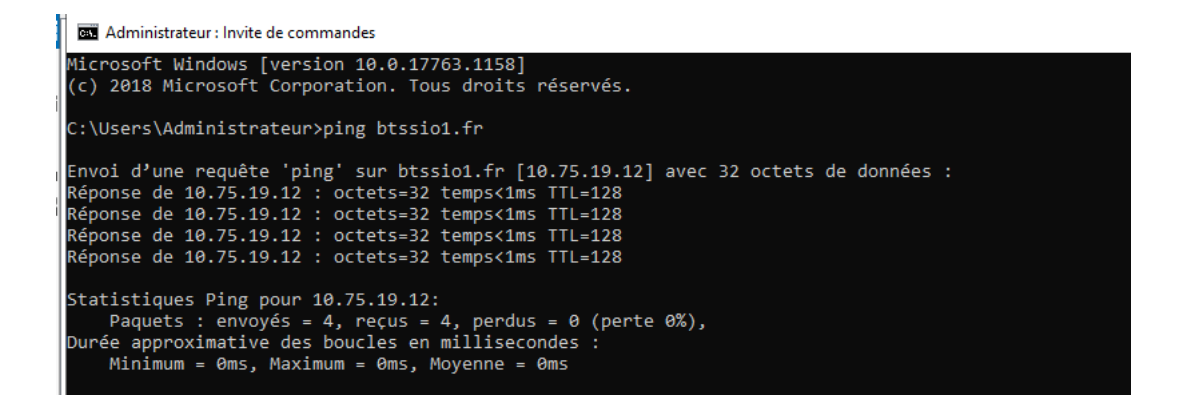

Ce TP est à présent terminé. Merci d'avoir suivi les étapes de cette installation.

A bientôt !!